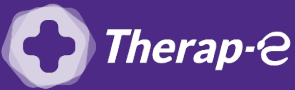

## **Comment puis-je générer une ordonnance en pdf?**

Pour enregistrer une ordonnance au format PDF, vous devez :

- 1. **Créez** un dossier que vous nommerez **"Ordonnances téléconsultation"** sur le bureau de votre ordinateur
- 2. **Rédigez** votre ordonnance, comme à votre habitude
- 3. Enregistrez et cliquez sur "imprimer"
- 4. L'ordonnance s'ouvre
- 5. Cliquez sur "Fichier" dans le menu en haut à gauche
- 6. Puis cliquez sur "Enregistrer sous"
- 7. Sélectionnez le format PDF
- 8. Choisissez le dossier "Ordonnances téléconsultation" créé lors de l'étape 1
- 9. Renommez le fichier PDF avec le nom du patient
- 10. Enregistrez

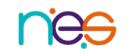